**Summary:** The electronic Policy Offer tool provides immediate alerts to the Producer, Agency Contact and or General Agent (GA) of the underwriter's approval on a proposed insured for Life and Disability policies. An additional guide is available on the <u>Step by Step process for Disability</u> cases... LINK DI QRC

| Benefits                                                                                                    | <ul> <li>Provides a consistent Life and Disability process and experience</li> <li>Flexibility in policy configuration</li> <li>Rapid notification on the acceptance of the offer to the Home Office for quicker issuing</li> <li>Decrease for reissue requests and unpaid changes</li> <li>Easy access to iPipeline and both Life and DI illustration systems</li> </ul>                                                                                                    |                                                                                                    |  |  |
|----------------------------------------------------------------------------------------------------|----------------------------------------------------------------------------------------------------|----------------------------------------------------------------------------------------------------|--|--|
| Step 1: Receiving the<br>Offer<br>Notes:<br>The deadline to<br>respond to an offer is<br>45 days from the<br>approval date (or less<br>if limited by<br>underwriting). Contact<br>underwriting to revive<br>an offer.<br>Reminder alerts<br>generate after 7 days<br>and 14 days if no<br>action is taken and<br>then 5 days prior to<br>the deadline date. | An alert of the approval will be sent the<br>To view the eOffer Dashboard on GO<br>1. Select Dashboard<br>2. Select Dashboard<br>2. Select New Business<br>3. Select EOFFER/EPOLICY DELIVI<br>4. Select Offer summary to view a for<br>5. Select Details to view a list of offer<br>6. Select To Sign-In to eOffer Click<br>Select To Sign-In to eOffer Click<br>Select To Sign-In to eOffer Click | Arrough email and indicated on the GOL Dashboard.*<br>AL,<br>ERY<br>count of active transactions<br>ers you can view, OR<br>Here in the email to view the offer for a specific policy.<br>Er/ePolicy delivery<br>Offer summary Delivery summary<br>Subject: Action Required: Ready for your review and response                                                                                                    |  |  |
|                                                                                                    | *Producers and agency staff<br>currently provisioned for ePolicy<br>Delivery on GOL will automatically<br>receive access to eOffer. Access to<br>eOffer matches the access level<br>set with ePolicy Delivery and<br>recognizes GOL Units. If you do not<br>have GOL access or need to change<br>your access level contact your<br>agency security administrator.<br>Agency users can set a preference<br>to adjust the emails they want and<br>do not want to receive. Click <u>here</u><br>to learn about adjusting your email<br>alert preferences.                                                                                                    | This email is to inform you that underwriting information regarding the application referenced below is now available for your review. Action is required by you in order to proceed with the issuance of a policy.<br>Insured: Jane Guardian<br>Policy Type: Life<br>Policy Number: 5454545<br>Response Required by: 9/29/2018<br>Servicing Agent: John Test<br>To understand the details in order to discuss with the applicant, click on the link below.<br><b>To Sign-In to eOffer</b><br><b>Click Here</b><br>Should you have questions about this notification, please contact your Agency.<br>Please do not reply to this mailbox. This address is not monitored for incoming mail.<br>The Guardian Life Insurance Company of America<br>7 Hanover Square, New York, NY 10004-4025 |  |  |

## Step 2: Reviewing the Policy Approval Details

\*If you want an eligible case to be shopped with the reinsurers, then take action to return the offer and select 'returning for reinsurance consideration' as the reason (See step 4 below) Carefully review all sections on the Policy Offer Details prior to submitting to Home Office for issuing. Upon review of all sections a decision must be determined to either Accept, Make Changes or Return the offer.

- 1. Displays case specific details including insured's name, offer expiry (deadline) date, etc.
- 2. Total Benefit Amount displays the benefit amount originally requested as well as the benefit amount approved. This amount is the sum of the base coverage and applicable riders (additional policies also add to the sum).
- 3. Insured/Policy Details should be verified to ensure we have the correct information important to issue the contract correctly.
- 4. Underwriting Approval displays the approval details including coverages, whole life,term and UL/VUL ratings, extra ratings, an explanation the decision and specifies if the case is eligible for reinsurance\*.
- 5. Riders Applied For shows riders approved, rated, and limited with amounts listed and riders not approved.
- 6. The **Policy Details** tab allows you to view the Product Type, Product, Base Policy Face Amount, and Billing Mode. This tab also allows you to type in any Special Issue Instructions.
- 7. The **View Outstanding Issue Requirements/Attach Documents** tab displays outstanding issue requirements and includes links to access Applications & Forms through iPipeline and the GPS Illustration System.
- 8. The **Submit the Above Policy for Issue** button allows you to submit the eOffer instructions if you with to have the case issued as approved.
- 9. The **Change Policy Details Above** button allows you to change the Product, Base policy face amount, Riders, and Billing mode.

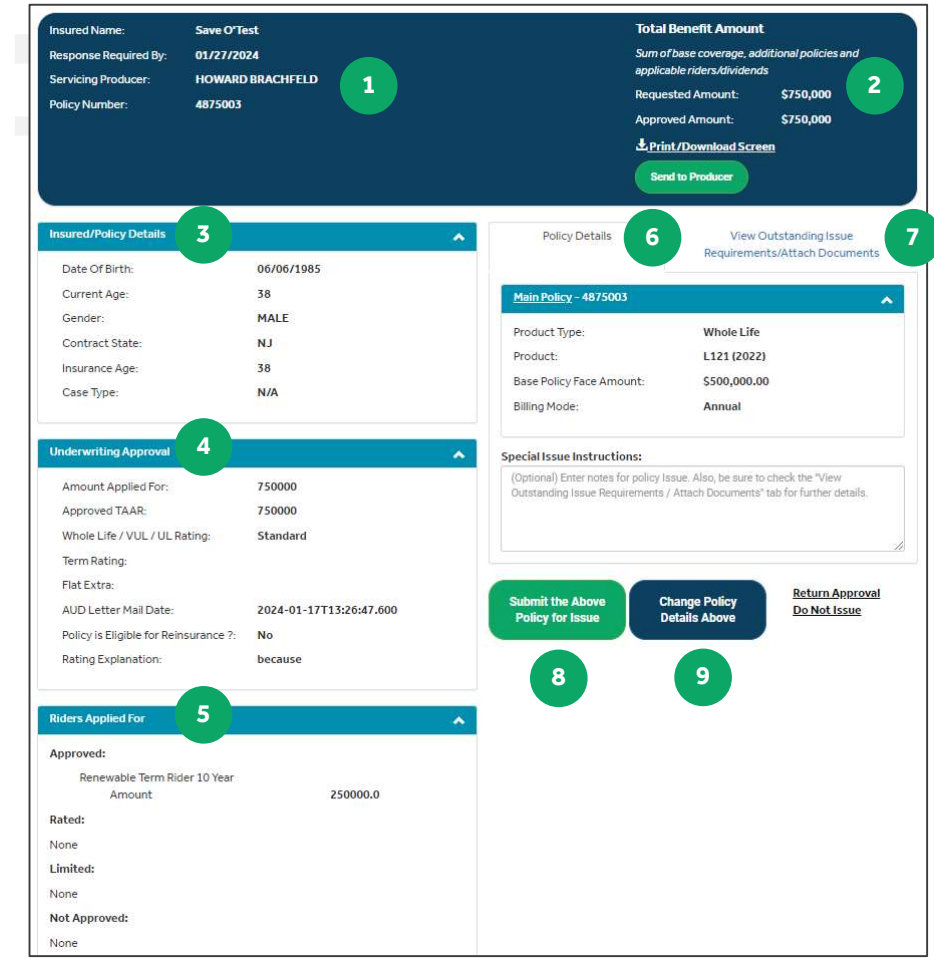

**S** Guardian<sup>®</sup>

Version 2.01.2024 | For Internal use only. Not for use with the general public.

AUD Letter Mail Date:

Rating Explanation:

Whole Life / VUL / UL Rating:

Policy is Eligible for Reinsurance ?:

Approved TAAR:

Term Rating:

Flat Extra:

550000

Elite

No

2024-01-09T15:51:31.184

Approved at best rates!

| Step 3A:<br>Accepting the Offer –<br>with No Changes<br><u>Notes:</u><br>Links to Application &<br>Forms- iPipeline and          | <ul> <li>When proceeding to access teps below:</li> <li>1. Review the list of out <b>Requirements/Atta</b></li> <li>2. To attach and submit <b>Upload</b>. Up to five PE</li> <li>3. Enter special note or <b>for Issue</b>. to send the generated when a car</li> </ul>                                                                        | ept the underwriting offer<br>estanding issue requirement<br><b>ch Documents</b> tab if any.<br>t a PDF document, select<br>DF files can be attached.<br>issue instructions if desire<br>issue instructions to the<br>se is Submitted for Issue.        | r without changes or<br>ents on the <b>View Ou</b><br><b>Browse</b> to select the<br>red, then select <b>Subr</b><br>Home Office. An en | as applied, follow the<br><b>tstanding Issue</b><br>e file, then select<br><b>nit the Above Policy</b><br>nail notification is                                                |
|----------------------------------------------------------------------------------------------------|----------------------------------------------------------------------------------------------------|----------------------------------------------------------------------------------------------------|----------------------------------------------------------------------------------------------------|----------------------------------------------------------------------------------------------------|
| GPS Illustration                                                                                                    | Response Required By: 01/31/2024                                                                                                    | Sum of base coverage<br>applicable riders/divid                                                                                                    | e, additional policies and<br>dends                                                                                                    |                                                                                                    |
| System are available                                                                                                    | Servicing Producer: HOWARD BRACHFELD Policy Number: 4874470                                                                                                    | Requested Amount:                                                                                                    | \$550,000                                                                                                    |                                                                                                    |
| Do not attach an<br>illustration. Instead, it's<br>recommended that an<br>eSignable illustration be                              | Insured/Policy Details                                                                                                    | Approved Amount.<br><u> L Print/Downland</u><br>Send to Producer<br>Policy Details<br>Vi<br>Require                                                                                                    | sss0,000<br>Screen<br>ew Outstanding Issue<br>ements/Attach Documents                                                                   |                                                                                                    |
| submitted via the GPS                                                                                                    | Current Age: 41                                                                                                    | Outstanding Issue Requirements                                                                                                    |                                                                                                    |                                                                                                    |
| system to ensure the                                                                                                    | Gender: MALE<br>Contract State: AZ                                                                                                    | If a change was made to the policy details, there may<br>currently displayed. If a revised illustration is needed                                                                                                    | y be additional requirements not<br>I, generate an efflustration so the                                                                 |                                                                                                    |
| policy is later eligible for                                                                                                    | Insurance Age: 41                                                                                                    | policy is eligible for electronic delivery.<br>• Existing insurance                                                                                                    |                                                                                                    |                                                                                                    |
| electronic policy                                                                                                    | Case Type: N/A                                                                                                    | Consumer Report     Notice and Consent     Application                                                                                                    |                                                                                                    |                                                                                                    |
| delivery.                                                                                                    | Underwriting Approval                                                                                                    | <ul> <li>Application</li> </ul>                                                                                                    |                                                                                                    |                                                                                                    |
| *When a policy is<br>eligible for back dating<br>to save age it will be<br>displayed on the<br>Notes/Special<br>Instructions tab | Amount Applied For:     550000       Approved TAAR:     550000       Whole Life / VUL / UL Rating:     Einte       Term Rating:     Einte       Flat Extra:     AUD Letter Mail Date;       AUD Letter Mail Date;     2024-01-09T15:5133       Policy is Eligible for Reinsurance ?:     No       Rating Explanation:     Approved at best rate | Cuick Links Application & Forms - Pippline GPS Ilustration System Life Product Portfolio Guide Life Vinderwriting Medical Requirements Guide I.184 The file type supported is "200". The maximum a Do not attach documents that are password profit set | (Pub 4501)<br>Izer for all attachments is 15MB.<br>acted.                                                                               |                                                                                                    |
|                                                                                                    | Riders Applied For                                                                                                    | • Upload                                                                                                    | 2                                                                                                    |                                                                                                    |
|                                                                                                    | Approved:<br>Insured Name: Emerald Ljo<br>Response Required Jby: 01/31/202/<br>Servicing Producer: HOWARD B<br>Policy Number: 4874470                                                                                                    | are<br>4<br>IRRACHFELD                                                                                                    | Total<br>Sum o<br>applici<br>Reque<br>Appro<br>上 <u>Prin</u><br>Ser                                                                     | Benefit Amount<br>Tbase coverage, additional policies and<br>able riders/dividends<br>sted Amount: \$550,000<br>ved Amount: \$550,000<br>at/Download Screen<br>at to Producer |
|                                                                                                    | Insured/Policy Details                                                                                                    | *                                                                                                    | Policy Details                                                                                                    | View Outstanding Issue                                                                                                    |
|                                                                                                    | Date Of Birth:                                                                                                    | 10/12/1982                                                                                                    |                                                                                                    | requirements/Autach Documents                                                                                                    |
|                                                                                                    | Current Age:<br>Gender:                                                                                                    | 41<br>MALE                                                                                                    | Main Policy - 4874470                                                                                                    | ·                                                                                                    |
|                                                                                                    | Contract State:                                                                                                    | AZ                                                                                                    | Product Type:                                                                                                    | Whole Life                                                                                                    |
|                                                                                                    | Insurance Age:                                                                                                    | 41                                                                                                    | Base Policy Face Amount:                                                                                                    | \$550,000.00                                                                                                    |
|                                                                                                    | Case Type:                                                                                                    | N/A                                                                                                    | Billing Mode:                                                                                                    | Annually                                                                                                    |
|                                                                                                    | Underwriting Approval                                                                                                    |                                                                                                    | Special Issue Instructions:                                                                                                    |                                                                                                    |
|                                                                                                    | Amount Applied For:                                                                                                    | 550000                                                                                                    | (Optional) Enter notes for policy la<br>Outstanding Issue Requirements                                                                  | ssue. Also, be sure to check the "View<br>/ Attach Documents" tab for further details.                                                                                        |

3

Submit the Above Policy for Issue

Return Approval Do Not Issue

Change Policy Details Above

## Step 3B: Accepting the Offer – With Changes Within Approval Limits

#### Notes:

When adding a rider that requires a form (e.g. IPR) must be retrieved from iPipeline, signed by the client and uploaded prior to issuance – See Step 3A

The outstanding issue requirements is as of time of approval. New requirements based on configuration changes will not be reflected.

- When proceeding to accept the underwriting offer  $\underline{with}$  configurations follow the steps below:
- 1. Select Change Policy Details Above
- 2. Make the **allowable** configurations\*
- 3. Choose Add Another Policy when issuing multiple policies\*\*
- 4. Add all necessary policies
- 5. Select Save Changes to save your changes.
- 6. Continue to proceed to view requirements /attach documents and submission as identified in Step 3A.

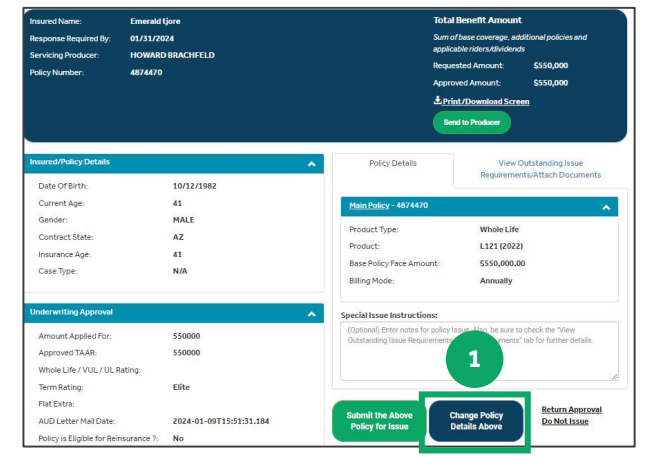

## \*Allowable Configurations

- Product
- Base Policy Face Amount<sup>1</sup>
- Dividend Option
- Amount for Options Q & R
- Add and Remove Riders
- Amounts or percent's for riders
- Billing Mode
- Insurance Test (UL & VUL only)
- Death Benefit Option (UL & VUL only)

<sup>1</sup>Policies configured higher than the approved amount will be reviewed by underwriting (Main policy plus Additional(s)).

## **Policies with Limited Configurations**

1035, Term Conversions, Multi-Life and Pension Trust Policies -

**Allowed changes**: None. Changes to these application types will need to be specified in the Special Instructions section in eOffer.

## **\*\*Adding Multiple Policies**

The Add Another Policy button allows for up to 2 Additional policies and 1 Alternate policy to be added over the Main Policy (for a total of 4 policies). Click REMOVE if an Additional or Alternate policy is no longer desired.

| oduct Type              | Whole Life                                                                                                    |   |
|-------------------------|----------------------------------------------------------------------------------------------------|---|
| oduct                   | L121 (2022)                                                                                                    | ~ |
| ise policy<br>ce amount | \$ 550000                                                                                                    |   |
| /idend<br>tion          | A: Cash Payment                                                                                                    | ~ |
| lers                    | Accidental Death Benefit     Waiver of Specified Amount                                                                     |   |
|                         | <ul> <li>Exchange of Insured</li> <li>Select Security</li> <li>EABR</li> </ul>                                              |   |
|                         | Waiver of Premium     10 Year ART Waiver                                                                                    |   |
|                         | <ul> <li>Interim Term</li> <li>Long Term Care Services</li> </ul>                                                           |   |
|                         | Terminal Accelerated Benefit  10 Year ART  Index Participation Pider                                                        |   |
|                         | <ul> <li>Index rai depation index</li> <li>15 Year Decreasing Term Rider</li> <li>15 Year Decreasing Term Waiver</li> </ul> |   |
|                         | <ul> <li>GIO Plus Rider</li> <li>GIO Rider</li> </ul>                                                                       |   |
|                         | <ul> <li>Applicant Waiver</li> <li>Long Term Care Services (2022)</li> </ul>                                                |   |
| lling mode              | <ul> <li>Paid-Up Additions Rider</li> <li>Semi-Annually</li> </ul>                                                          |   |
|                         | <ul> <li>Quarterly</li> <li>Monthly EFT</li> </ul>                                                                          |   |
|                         | Annually                                                                                                    |   |

|                                | 1                                                                                                    |                                                                                                    |                                               |  |
|--------------------------------|----------------------------------------------------------------------------------------------------|----------------------------------------------------------------------------------------------------|-----------------------------------------------|--|
| Step 4: Returning the<br>Offer | Follow the steps below to <b>return</b> an offer:<br>1. Select <b>Return Approval Do Not Issue</b><br>2. Choose the appropriate <b>reason</b> *                                                                                                    |                                                                                                    |                                               |  |
| Noto                           | Z Soloct Poturn appropriate reas                                                                                                    |                                                                                                    |                                               |  |
| Note:                          | 5. Select <b>Return approva</b>                                                                                                    |                                                                                                    |                                               |  |
| An email notification is       |                                                                                                    |                                                                                                    |                                               |  |
| generated when a               | Insured Name: Emerald tjore                                                                                                    | Total Benefit Amount                                                                                                    |                                               |  |
| return is completed            | Response Required By: 01/31/2024                                                                                                    | Sum of base coverage, additional policies and<br>applicable riders/dividends                                                                             |                                               |  |
| that includes the return       | Policy Number: 4874470                                                                                                    | Requested Amount: \$550,000                                                                                                    |                                               |  |
| reason.                        |                                                                                                    | Approved Amount: \$550,000                                                                                                    |                                               |  |
|                                |                                                                                                    | Send to Producer                                                                                                    |                                               |  |
|                                |                                                                                                    |                                                                                                    |                                               |  |
|                                | Insured/Policy Details                                                                                                    | Policy Details View Outstanding Issue                                                                                                    |                                               |  |
|                                | Date Of Birth: 10/12/1982                                                                                                    | Requirements/Attach Documents                                                                                                    |                                               |  |
|                                | Current Age: 41                                                                                                    | Main Policy - 4874470                                                                                                    |                                               |  |
|                                | Gender: MALE                                                                                                    | Product Type: Whole Life                                                                                                    |                                               |  |
|                                | Insurance Age: 41                                                                                                    | Product: L121 (2022)                                                                                                    |                                               |  |
|                                | Case Type: N/A                                                                                                    | Base Policy Face Amount: \$550,000.00                                                                                                    |                                               |  |
|                                |                                                                                                    | Billing Mode: Annually                                                                                                    |                                               |  |
|                                | Underwriting Approval                                                                                                    | Special Issue Instructions:                                                                                                    |                                               |  |
|                                | Amount Applied For: 550000                                                                                                    | (Optional) Enter notes for policy Issue. Also, be sure to check the "View<br>Outstanding Issue Requirements / Attach Documents" tab for further details. |                                               |  |
|                                | Approved TAAR: 550000                                                                                                    |                                                                                                    |                                               |  |
|                                | Whole Life / VUL / UL Rating:<br>Term Rating: Elite                                                                                                    |                                                                                                    | a                                             |  |
|                                | Flat Extra:                                                                                                    | Return Approval                                                                                                    |                                               |  |
|                                | AUD Letter Mail Date: 2024-01-09T15:51:31.184                                                                                                    | Submit the Above Change Policy<br>Policy for Issue Details Above Details Above                                                                           |                                               |  |
|                                | Policy is Eligible for Reinsurance ?: No                                                                                                    |                                                                                                    |                                               |  |
| Policy Types Excluded          | Return Approval, any documents previously atta and detached from this return.         Please indicate why you are returning this case.         Olient does not want the policy.         (The home office will close the case)         Return for risk reconsideration.         (The agency will contact the underwriter separately)         Cancel         *Reasons for Returns:         • Returning for Risk Consideration.         • Client did not accept the offer         • Returning for reinsurance correligible for reinsurance in the U | 3<br>ion<br>isideration. <i>Available when the un</i><br><i>nderwriting Offer section.</i>                                                               | derwriter indicates the policy is             |  |
| fromeOffer                     | <ul> <li>Underwriting Inquiry &amp; Informa</li> <li>Survivorship</li> <li>Cases with DuoGuard Rider</li> <li>Pension Trust Retirement Ann</li> <li>These policies should continue wi<br/>through the Work Items in Straight</li> </ul>                                                                                                    | uity<br>th the current process for receiv<br>it Through Process (STP) to the a                                                                           | ing underwriting decisions<br>Igency contact. |  |
|                                |                                                                                                    |                                                                                                    |                                               |  |